# Como Cadastrar Vida Individual no Quiver

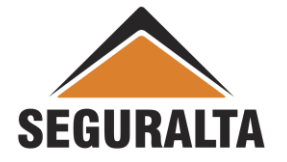

#### Na barra de ferramentas, clicar na opção VENDAS, depois em PROCESSOS – NOVO ORÇAMENTO

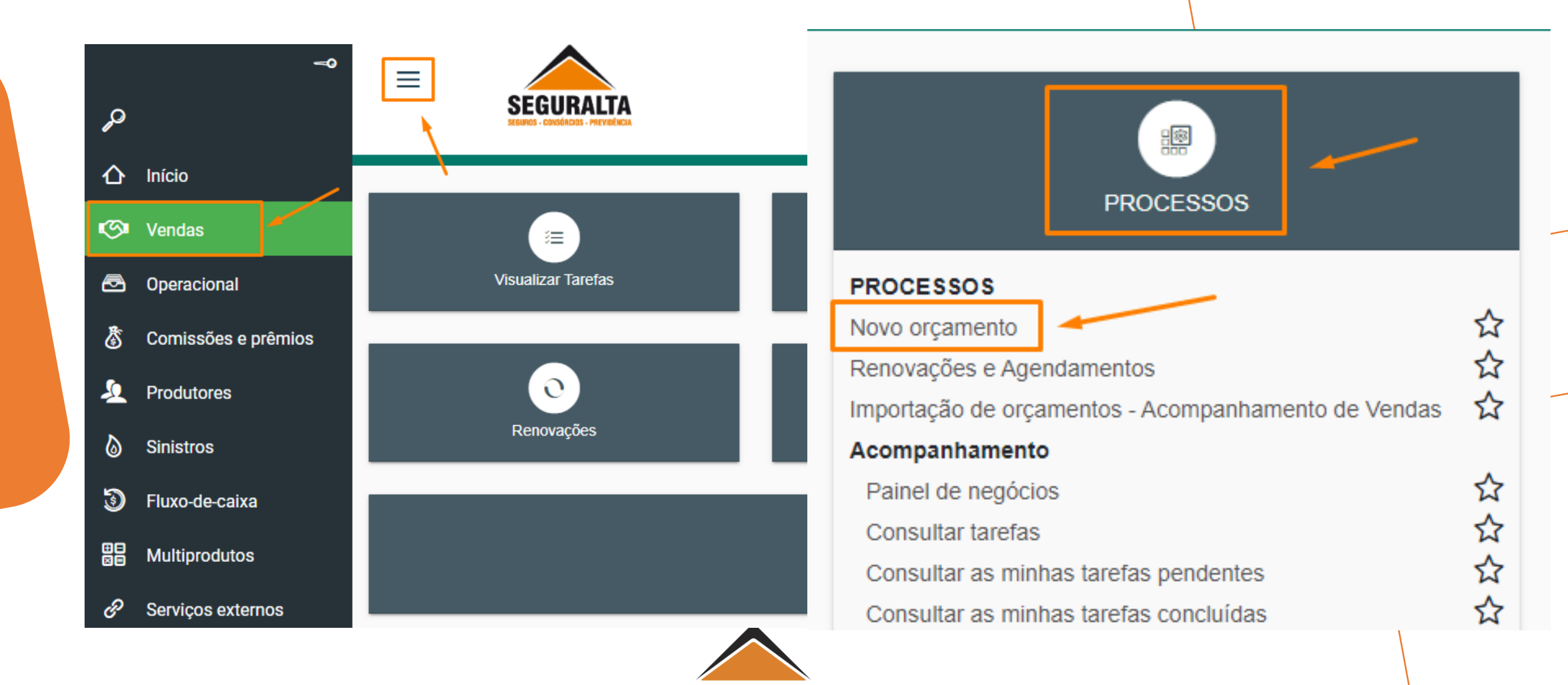

SEGURALTA

#### Localizar no menu – ORÇAMENTO VIDA, depois clicar em VIDA INDIVIDUAL

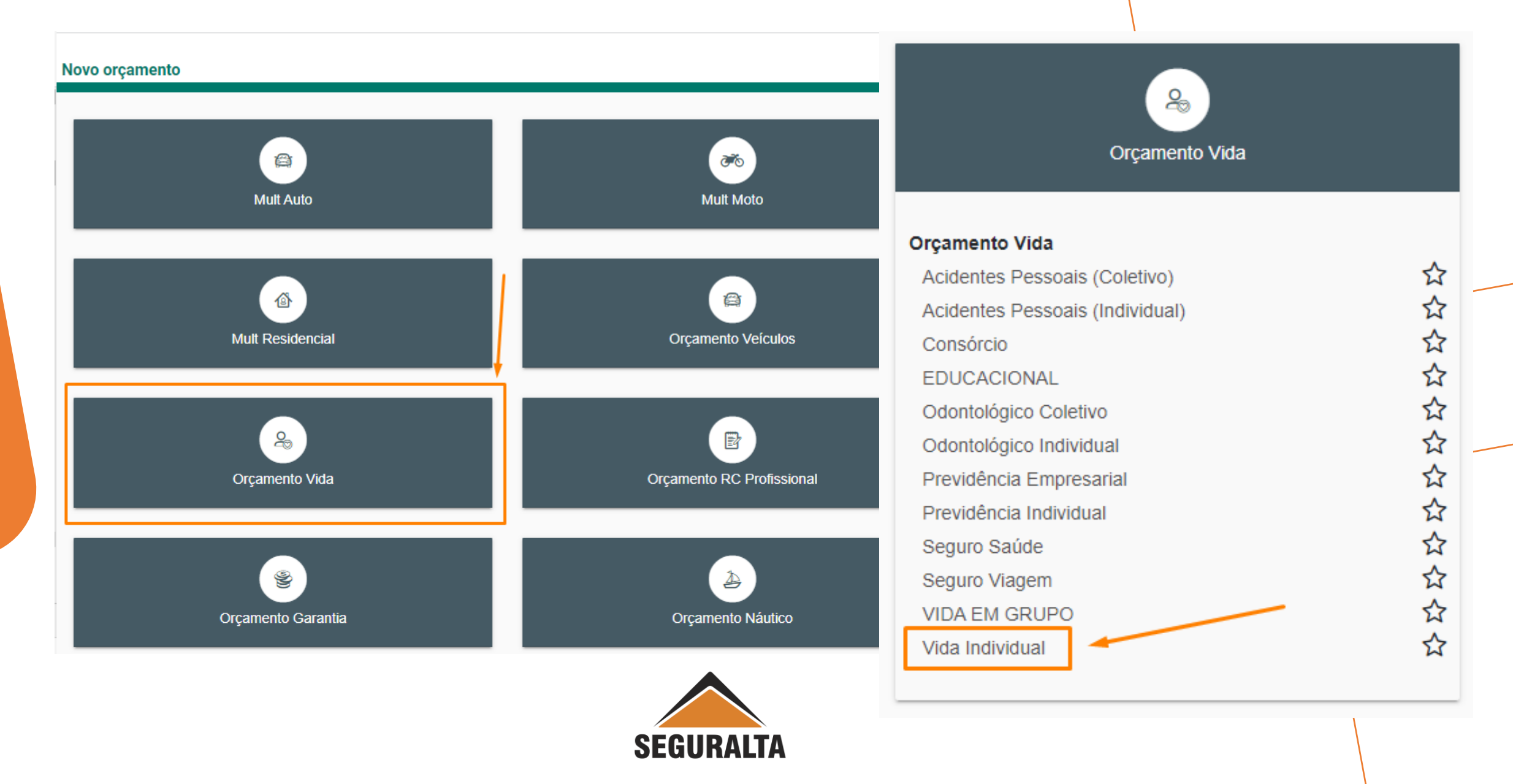

#### Preencher os Campos : Tipo de Orçamento, Grupo de Produção e os Dados do Cliente

| ida Individual Cotação: 0                                                                                                    | ) Cliente:                        |                                                                                          |                                                                                                    | Situação: Preencl |
|----------------------------------------------------------------------------------------------------|-----------------------------------|------------------------------------------------------------------------------------------|----------------------------------------------------------------------------------------------------|-------------------|
| Tino de orcamento                                                                                                    |                                   |                                                                                          |                                                                                                    |                   |
| npo de orçamento                                                                                                    |                                   |                                                                                          | Grupo de Produção                                                                                                  |                   |
| 🔘 Seguro novo 🔵 Re                                                                                                    | enovação da própria com           | retora 🔘 Renovação de outra corretora                                                    | a O Endosso                                                                                                    | •                 |
|                                                                                                    |                                   |                                                                                          |                                                                                                    |                   |
| Dados do Cliente                                                                                                    |                                   |                                                                                          |                                                                                                    |                   |
| Tine de manere de er surs de                                                                                                    |                                   |                                                                                          |                                                                                                    |                   |
| ripo de pessoa do segurado                                                                                                    | CPI                               | F.                                                                                       | Nome do seguradox                                                                                                  |                   |
|                                                                                                    |                                   | 0                                                                                        |                                                                                                    |                   |
| 🔘 Física 🔘 Jurídica                                                                                                    |                                   | ٩                                                                                        |                                                                                                    |                   |
| ● Física ○ Jurídica Sexo do segurado×                                                                                                    | Dat                               | a de nascimento do segurado                                                              | Estado civil do segurado×                                                                                          |                   |
| <ul> <li>● Física ○ Jurídica</li> <li>Sexo do seguradox</li> <li>○ Masculino ○ Femi</li> </ul>                                                           | Dat                               | a de nascimento do segurado                                                              | Estado civil do segurado×                                                                                          |                   |
| <ul> <li>● Física ○ Jurídica</li> <li>Sexo do segurado ×</li> <li>○ Masculino ○ Femi</li> <li>Agregado a</li> </ul>                                      | Dat                               | a de nascimento do segurado                                                              | Estado civil do segurado¥          × ▼         Preencha o campo Estado civil do segurado                           |                   |
| <ul> <li>● Física ○ Jurídica</li> <li>Sexo do segurado ×</li> <li>○ Masculino ○ Femi</li> <li>Agregado a</li> </ul>                                      | Dat                               | a de nascimento do segurado                                                              | Estado civil do segurado<br>×<br>Preencha o campo Estado civil do segurado                                         |                   |
| <ul> <li>Física Jurídica</li> <li>Sexo do seguradox</li> <li>Masculino Femi</li> <li>Agregado a</li> <li>Telefone residencialx</li> </ul>                | Dat                               | a de nascimento do segurado Q Telefone Comercial                                         | Estado civil do segurado<br>×<br>Preencha o campo Estado civil do segurado<br>E-mail do segurado                   |                   |
| <ul> <li>Física Jurídica</li> <li>Sexo do segurado×</li> <li>Masculino Femi</li> <li>Agregado a</li> <li>Telefone residencial×</li> </ul>                | Dat<br>nino                       | a de nascimento do segurado Q Telefone Comercial                                         | Estado civil do segurado <b>x</b> x •         Preencha o campo Estado civil do segurado         E-mail do segurado |                   |
| <ul> <li>Física Jurídica</li> <li>Sexo do segurado ×</li> <li>Masculino Femi</li> <li>Agregado a</li> <li>Telefone residencial ×</li> <li>CEP</li> </ul> | Dat<br>Dat<br>Celular<br>Endereco | a de nascimento do segurado       Q       Telefone Comercial                             | Estado civil do segurado<br>Preencha o campo Estado civil do segurado<br>E-mail do segurado<br>Número Complement   | ο                 |
| Física Jurídica          Sexo do seguradox         Masculino       Femi         Agregado a         Telefone residencialx         CEP         Q           | Celular<br>Endereço               | a de nascimento do segurado     a de nascimento do segurado     C     Telefone Comercial | E-mail do segurado                                                                                                 | 0                 |

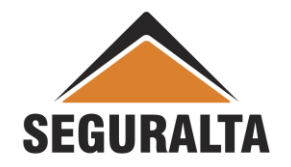

#### Em Informações do Seguro deve informar a "Vigência Inicial e Vigência Final"

Obs.: Vida individual na TOKIO MARINE gera apenas uma apólice com toda a vigência do seguro, e cada ano há um endosso referente ao ano vigente. Sendo assim deve-se cadastrar o endosso, como está no Portal da CIA. Seguir de acordo com o PORTAL da Seguradora.

| Informações do seguro                                            |                                                      |                                                      |
|------------------------------------------------------------------|------------------------------------------------------|------------------------------------------------------|
| Início de vigência<br>02/12/2022<br>Observações impressas no fin | Término de vigência<br>02/12/2023<br>al do orçamento | Campanha  Campanha  Cotação encaminhada ao cliente 🖂 |
|                                                                  |                                                      |                                                      |

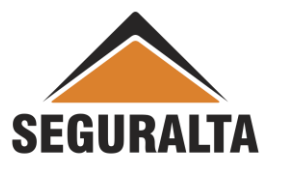

Em Questionário de Risco/Coberturas responder as questões OBRIGATÓRIAS, as demais são opcionais. Obrigatório são: PROFISSÃO e RENDA MENSAL.

| nill                                           | Receivi elevime decence Creve?                                             | É Eumente 2                                                                   |
|------------------------------------------------|----------------------------------------------------------------------------|-------------------------------------------------------------------------------|
| Talica Alguni Esporte Taulcal                  |                                                                            | E rumanie?                                                                    |
| rofisssão                                      | Renda Mensal                                                               | Peso                                                                          |
| forma o compo Droficcoão                       | 0,00                                                                       |                                                                               |
| ltura                                          | Apoio Familiar Tipo de Plano                                               | Apoio Familiar: Reembolso para Compra de Jazigo em Caso de Morte do Titular o |
| nais Frankiss Decembeles and Decembership      |                                                                            |                                                                               |
| polo Familiar: Reembolso para Repatriamento de | Corpo em Caspole Neorteiaro Crestarizaislutepernoleasesde Morte do Titular |                                                                               |
|                                                |                                                                            |                                                                               |
| LUIR ITEM                                      |                                                                            | INCLUIR NOVO ITEM                                                             |
| Orçamento sem prêmio                           |                                                                            |                                                                               |
|                                                | ← VOLTAR AVANÇAR                                                           | R GRAVAR                                                                      |
|                                                | ← VOLTAR AVANÇAR                                                           | GRAVAR                                                                        |

## Clique no LÁPIS VERDE para habilitar o preenchimento do Premio Liquido e Forma de Pagamento.

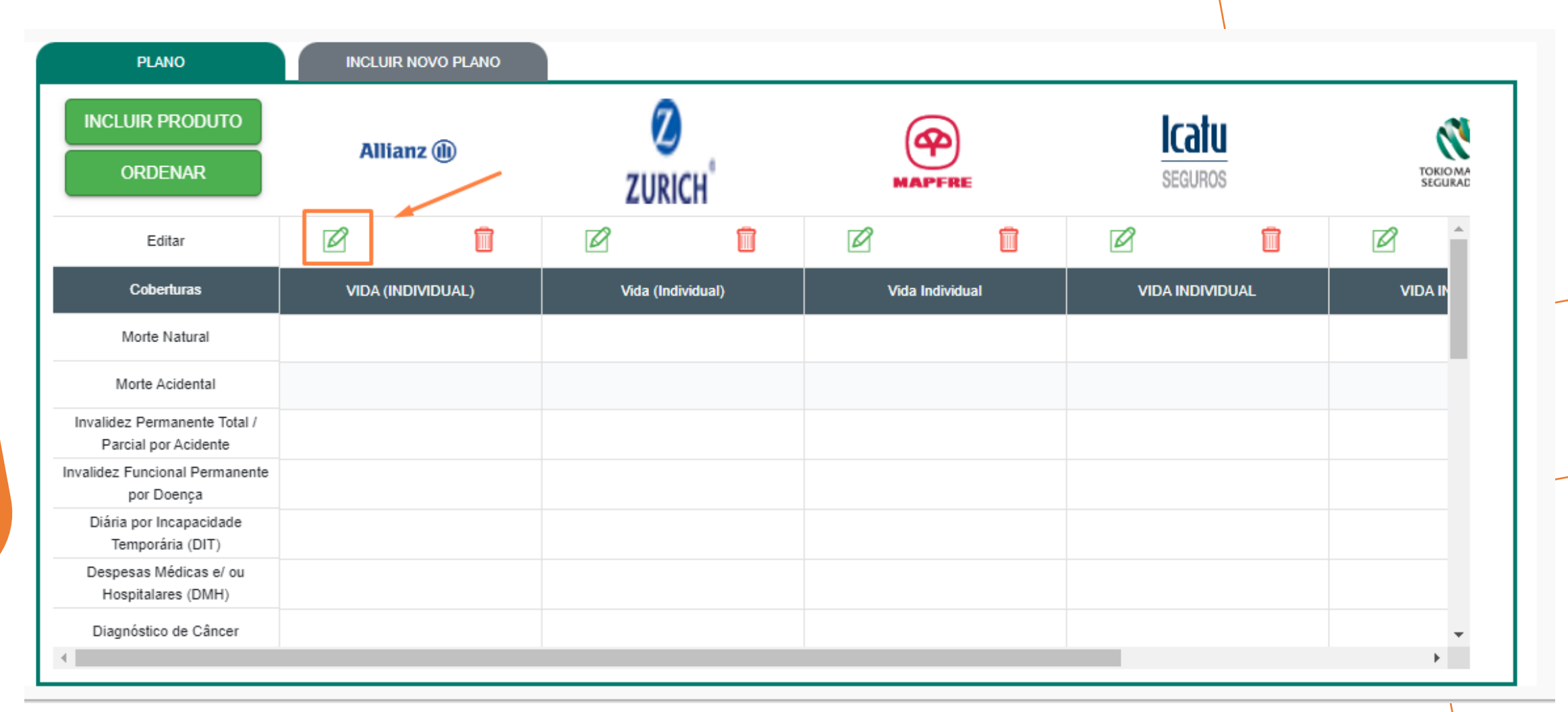

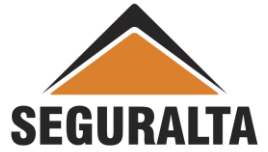

Preencha o Premio Liquido, escolha a Forma de Pagamento correta e clique no OK.

Depois clicar no CARRINHO DE COMPRA enfrente a parcela. 1+11 quando for pagamento MENSAL Avista quando for pagamento ANUAL.

> **Observação:** Em algumas propostas de Vida Individual onde o pagamento da parcela é <u>mensal</u> não vai aparecer na proposta da Seguradora o prêmio total, sendo assim para o cadastro você deve pegar o valor da parcela mensal e multiplicar por **12** para lançar no cadastro o prêmio total.

Exemplo: valor mensal da parcela **R\$ 62,50 x 12** = R\$ 750,00 prêmio total.

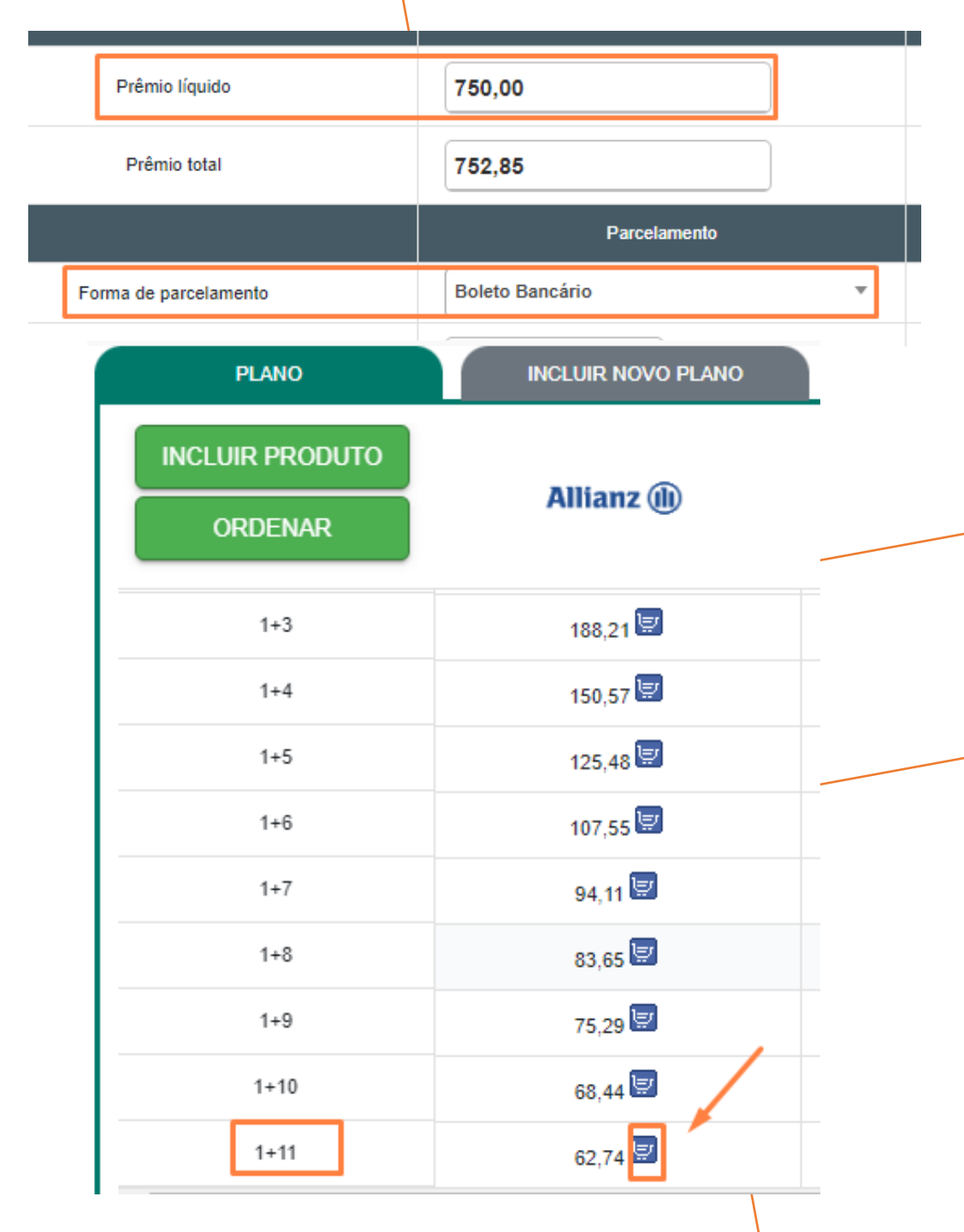

SEGURALTA

### Para finalizar o cadastro informar o % de comissão, Data Venc. 1ª parcela, nº da Proposta e clique em GERAR PROPOSTA.

| Prêmio líquido            | Comissão % desco                        | nto Comissão final | Proposta Cia.:        |            |
|---------------------------|-----------------------------------------|--------------------|-----------------------|------------|
| 750,00                    | 0,00 0,00                               | 0,00               |                       |            |
| Prêmio líquido de serviço | Forma Receb. de Comissão                |                    | Sub-tipo de documento |            |
| 0,00                      | NORMAL NAS PARCELAS DE 1 A 12 (SEM CA 🔻 |                    | Renovável             | <b>x</b> * |
| Custo                     | Forma de pagamento                      | Venc. PA/1ª parc   |                       |            |
| 0,00                      | 🔘 A Vista 🔵 30 dias                     | 02/12/2022         |                       |            |
| Adicional                 | Dia do vencimento da(s) parcela         | s)                 | 1                     |            |
| 0,00                      | 2 ×*                                    |                    |                       |            |
| Percentual lof Valor lof  |                                         |                    |                       |            |
| 0,38 2,85                 |                                         |                    |                       |            |
| Prêmio total              |                                         |                    | *                     |            |
| 752,85                    |                                         |                    |                       |            |

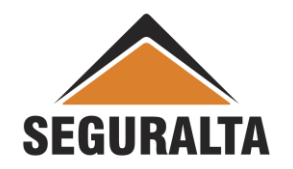